<u>GM</u>

| HOME     | ACCE               | SSORIES ~   | 1       |                          |          |                                                                     |                                          |               |      |           | E      | Enter Part N | umber    | Q         |
|----------|--------------------|-------------|---------|--------------------------|----------|---------------------------------------------------------------------|------------------------------------------|---------------|------|-----------|--------|--------------|----------|-----------|
| EHICLE S | Order Management   |             |         | My Reports               |          | Administration                                                      |                                          | ~             | MAKE |           | ~      | MODEL        |          | ✓ GO      |
| łome     | Create Stock Order |             |         | Dealer Enrollment Report |          | Catalog Configuration                                               |                                          |               |      |           |        |              |          |           |
| Drder    | ler                |             |         | Report Part Level Report |          | Site Configuration                                                  |                                          |               |      |           |        |              |          |           |
| ORDER    | iR<br>NE           |             |         |                          |          |                                                                     | Tax Management<br>Merchant Configuration |               |      |           |        |              | F        | Refresh 🖸 |
| REFINE   |                    |             |         |                          |          | Dealer Coupon Configuration<br>Manufacturer Coupon<br>Configuration |                                          | Enter Keyword |      |           |        |              | (        | Q Clear   |
| Action   |                    | OIUCE NO. + | GICAICO |                          | JUNICE + | cicalcu by                                                          | Guaid                                    | mer Name      | Lin  | e Items 👻 | Dealer | Code         | PO No. 🔻 | Status -  |
| Comp     | olete              | 143732      | 09/06/2 | 017 10:15 AM             | Sales    | lloyd fleenor                                                       | kenny                                    | noah          | 3    |           | 230021 | 1            | 51002    | SHIPPED   |
| Comp     | olete              | 143767      | 09/06/2 | 017 10:37 AM             | Sales    | lloyd fleenor                                                       | kenny                                    | noah          | 1    |           | 230021 | 1            |          | READY     |
| Comp     | olete              | 143819      | 09/06/2 | 017 11:29 AM             | Parts    | CHRIS BYRD                                                          | LOYD                                     | D FLEENOR     | 3    |           | 230021 | 1            | 51003    | SHIPPED   |
| Comp     | mplete 154369 0    |             | 09/12/2 | 017 5:59 PM              | Sales    | KRISTEN MARTIN                                                      | Tony Howard                              |               | 1    |           | 230021 | 1            | 51078    | SHIPPED   |
| Comp     | olete              | 157536      | 09/14/2 | 017 12:36 PM             | Sales    | lloyd fleenor                                                       | david                                    | dalton        | 3    |           | 230021 | 1            |          | READY     |

### -Click the **ACCESSORIES** button at the top of the page

#### -Click DEALER COUPON CONFIGURATION

<u>GM</u>

INACTIVATE

DISCOUNT10

DISCOUNT10

Part

% Off

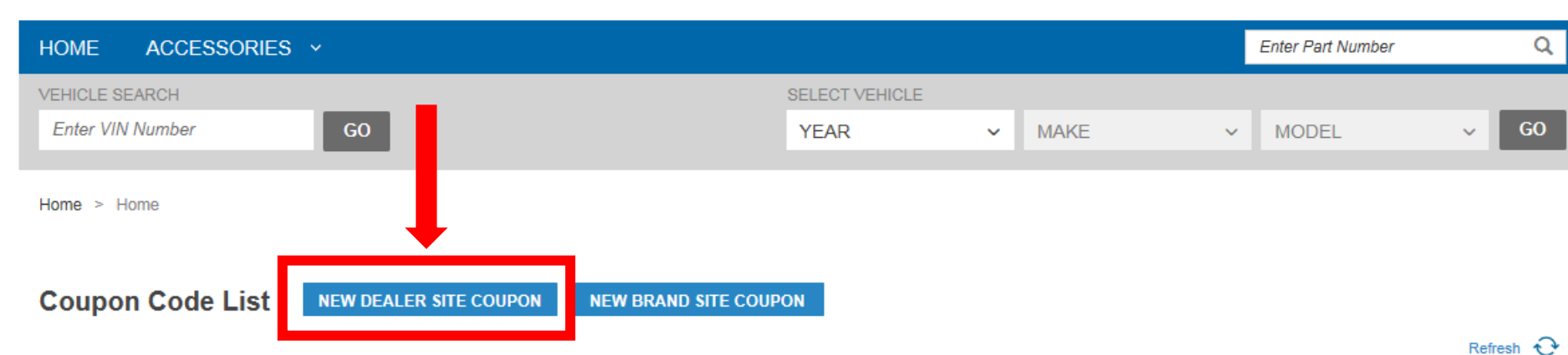

#### REFINE BY Created By: Select Name $\mathbf{v}$ Clear 💽 🎽 Active All dates Website(s) Availability Restrictions **Created By Created Date** Туре Calculation Amount Status Action Code Name 10% off manufacturer's offer DELETE <u>10</u> price for all items on the Order % Off %10 Private CHRIS BYRD 09/14/2017 Brand Inactive order. 40% off manufacturer's offer INACTIVATE <u>40</u> %40 price for all items on the Order % Off Active Private CHRIS BYRD 09/05/2017 Brand order. 35% off manufacturer's offer INACTIVATE <u>35</u> Order % Off %35 Private CHRIS BYRD 09/05/2017 price for all items on the Brand Active order. 30% off manufacturer's offer INACTIVATE <u>30</u> price for all items on the Order % Off %30 Brand Active Private CHRIS BYRD 09/05/2017 order. 25% off manufacturer's offer INACTIVATE <u>25</u> price for all items on the Order % Off %25 Active Private CHRIS BYRD 09/05/2017 Brand order. 20.% off manufacturer's offer INACTIVATE <u>20</u> Private price for all items on the Order % Off %20. Brand Active CHRIS BYRD 09/05/2017 order. 15% off manufacturer's offer INACTIVATE <u>15</u> % Off %15 Private CHRIS BYRD 09/05/2017 price for all items on the Order Brand Active order.

%10

Dealer

Active

#### -Click NEW DEALER SITE COUPON

0

Help 🗸 Zach Eckhout 🗸

CHRIS BYRD

09/05/2017

Private

#### **New Dealer Site Coupon**

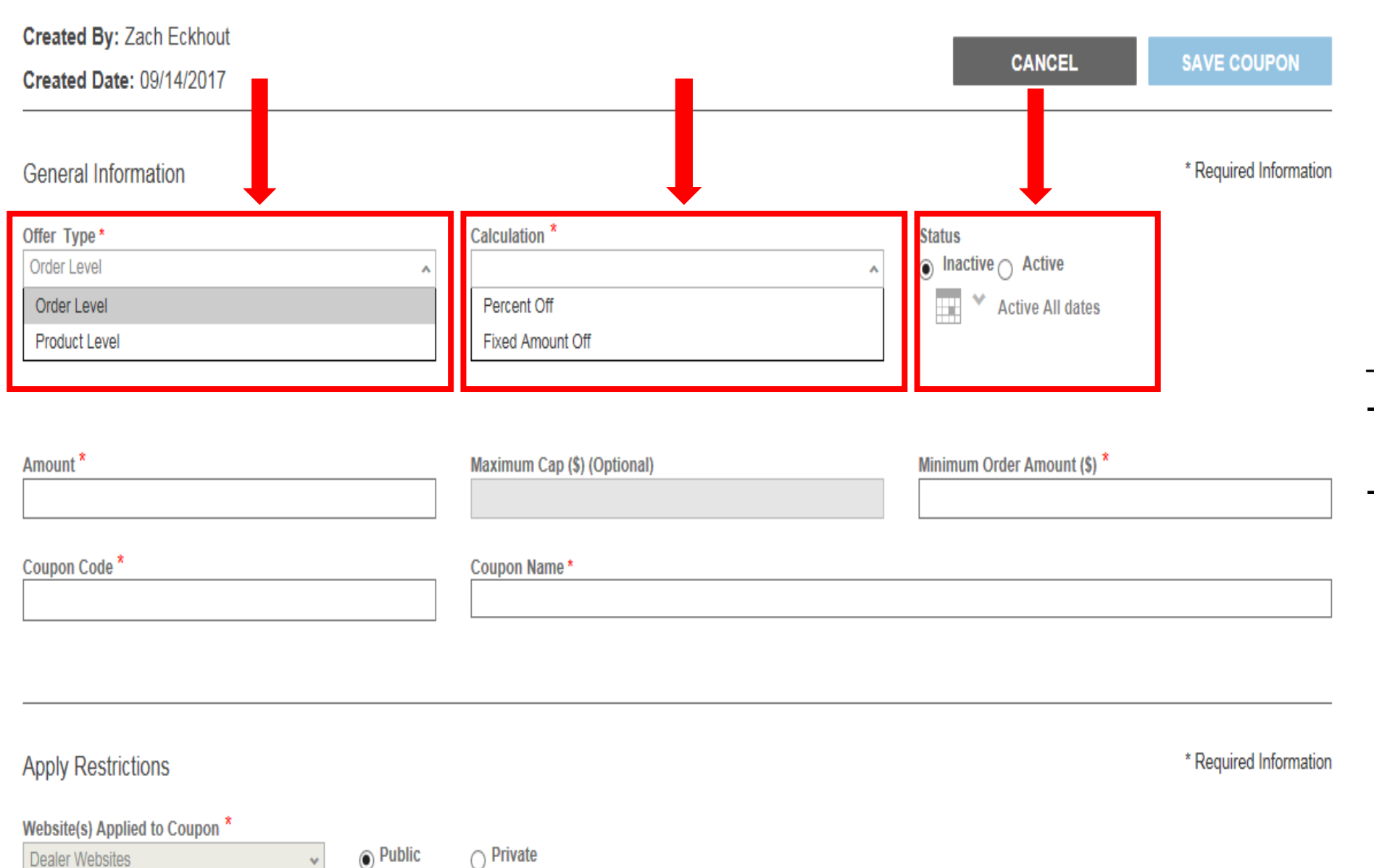

-Choose the Offer Type

- → Order Level: This is a coupon for an entire order
- → Product Level: This is a coupon only for a particular item/category of accessories

#### -Choose the Calculation

- → Percent Off: This is a percentage off the order
- → Fixed Amount Off: This is a specific dollar amount off the order
  - -Choose the **Status** →Select Active →Select the date range you want the coupon to be valid

# **New Dealer Site Coupon**

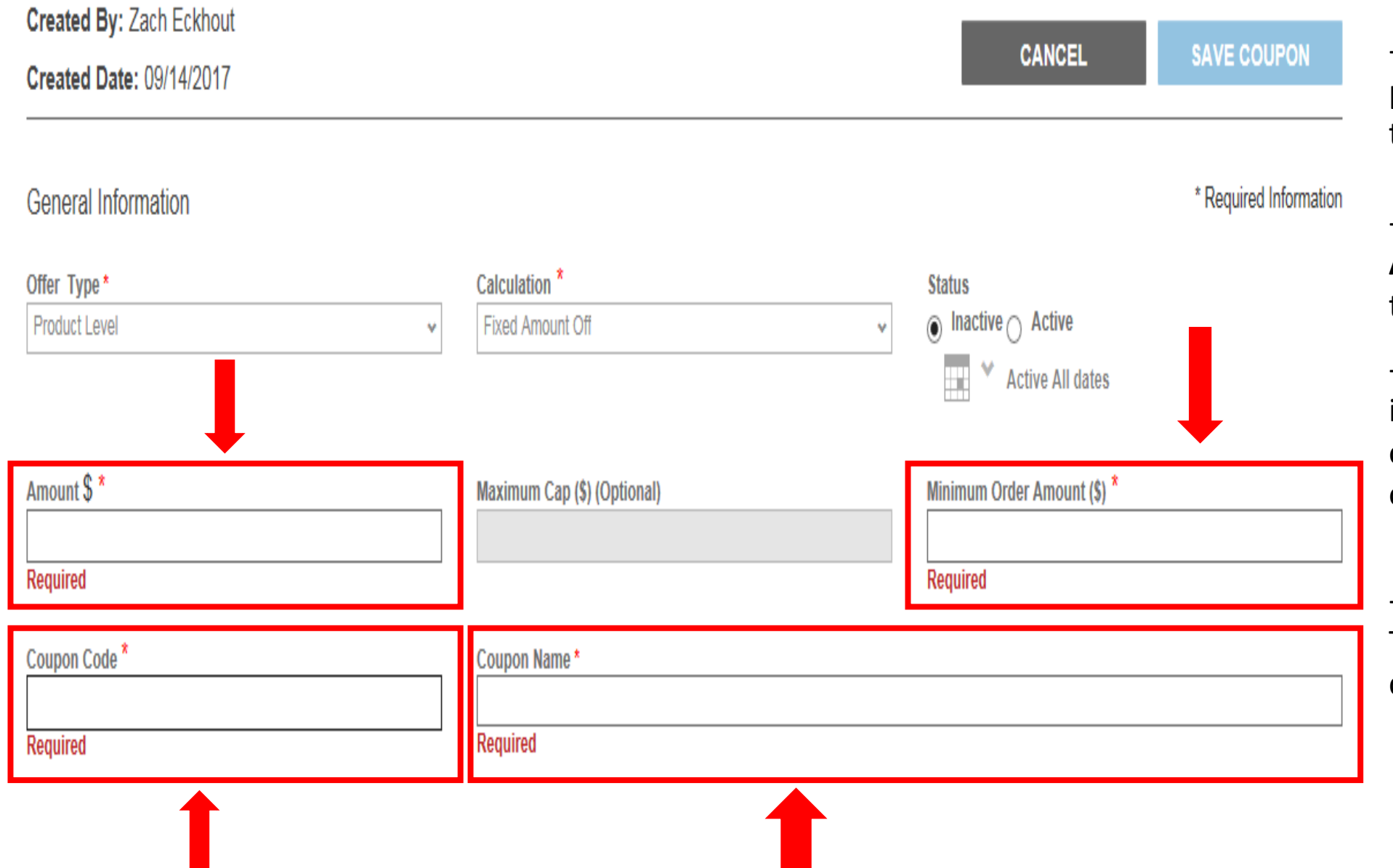

-Enter the dollar **Amount** or percentage off you would like to apply

-Enter the **Minimum Order Amount** (this is must be = or > than the Fixed Amount Off)

-Enter the **Coupon Code**. This is what will be applied to the order PRIOR to submitting the order

-Enter the **Coupon Name**. This is just a name for the coupon to reference

## Apply Restrictions

| Website(s) Applied to Coupon *            | Private | Private Restrictions (Optional)         One time use         One time use         One use - per user(s)         Multi-use - per user(s) |       | -Set the coupon to <b>Private</b>                               |
|-------------------------------------------|---------|----------------------------------------------------------------------------------------------------|-------|-----------------------------------------------------------------|
| Coupon Conditions                         |         |                                                                                                    |       | -Set the restriction to <b>One</b><br>Time Use                  |
| ltem(s)                                   |         |                                                                                                    |       |                                                                 |
| Included<br>Categories<br>Select Category | v       | Part Number<br>Or <i>Enter Part Number(s)</i>                                                                                           | CLEAR | - <b>Include</b> or <b>Exclude</b><br>Categories/Part Number(s) |
| Excluded<br>Categories<br>Select Category | *       | Part Number<br>Or <i>Enter Part Number(s)</i>                                                                                           | CLEAR |                                                                 |

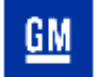

ð

| HOME ACCESSORIES ~       |                  |                |      |                      | Enter Part Numbe | er Q                   |
|--------------------------|------------------|----------------|------|----------------------|------------------|------------------------|
| VEHICLE SEARCH           |                  | SELECT VEHICLE |      |                      |                  |                        |
| Enter VIN Number GO      |                  | YEAR           | ✓ MA | KE ~                 | MODEL            | ~ GO                   |
| Home > Home              |                  |                |      |                      |                  |                        |
| New Dealer Site Coupon   |                  |                |      |                      |                  |                        |
| Created By: Zach Eckhout |                  |                |      |                      |                  |                        |
| Created Date: 09/14/2017 |                  |                |      | CANCE                |                  | SAVE COUPON            |
| General Information      |                  |                |      |                      |                  | * Required Information |
| Offer Type *             | Calculation *    |                |      | Status               |                  |                        |
| Product Level 🗸          | Fixed Amount Off |                | *    | Inactive      Active |                  |                        |
|                          |                  |                |      | Active All o         | lates            |                        |

-Make sure to click **SAVE COUPON** when done